**STEP 1:** After logging into your Okta dashboard via aurorauniversity.okta.com, click on the **Self-Service** application.

| My Apps              | My Apps                     |                          |                     |                 |                                       | Sort 🔻                         |
|----------------------|-----------------------------|--------------------------|---------------------|-----------------|---------------------------------------|--------------------------------|
| School               | School                      |                          |                     |                 |                                       |                                |
| Add section $\oplus$ |                             |                          |                     |                 |                                       |                                |
|                      | Self-Service                | timelycare               | <b>ii</b> Handshake | <b>PHILLIPS</b> | Academic SupportNet                   | SpartanNet                     |
| Add apps             | Self-Service Login          | TimelyCare Login         | Handshake           | Library         | Academic<br>SupportNet                | SpartanNet Student<br>Intranet |
|                      |                             |                          |                     |                 |                                       |                                |
|                      | fnoodle                     | moodle                   | zendesk             | i               | 1 Office 365                          | zoom                           |
|                      | Moodle On-campus<br>Courses | Moodle Online<br>Courses | ITS Help            | eRezLife Login  | Microsoft Office 365<br>Office Portal | Zoom Meetings                  |

**STEP 2:** Access the **Request an Academic Leave of Absence** sub-menu under **Academics** by clicking the three horizontal bars in the top left corner of your Self-Service page.

| ≡ | Financial Information 🗸                 |
|---|-----------------------------------------|
| ۲ | Academics A                             |
|   | Student Planning 🗸                      |
|   | Register for Classes                    |
|   | Course Catalog                          |
|   | Grades                                  |
|   | Graduation Overview                     |
|   | Enrollment Verifications                |
|   | Unofficial Transcript                   |
|   | Test Summary                            |
|   | Request an Academic Leave<br>of Absence |
|   | Withdraw from Aurora<br>University      |
|   |                                         |

## **Requesting an Academic Leave of Absence in Self-Service**

**STEP 3:** Read through the information and regulations for an Academic Leave of Absence. Click the **I understand and accept** button.

| Aurora 333-<br>University                                                                                                    | A sspartan01                                                                                                    | 〔→ Sign out                                                                                                    | ⑦ Help                                                  |  |
|----------------------------------------------------------------------------------------------------|----------------------------------------------------------------------------------------------------|----------------------------------------------------------------------------------------------------|---------------------------------------------------------|--|
| Academics · Request an Academic Leave of Absence                                                                                                    |                                                                                                    |                                                                                                    |                                                         |  |
| (i) If you have questions regarding Student Planning, please email <u>advise@aurora.edu</u> .                                                                                                    |                                                                                                    |                                                                                                    |                                                         |  |
| Request an Academic Leave of Absence                                                                                                    |                                                                                                    |                                                                                                    |                                                         |  |
| ACADEMIC LEAVE OF ABSENCE INFORMATION<br>Students wishing to interrupt their studies at Aurora University for more than one academic semester excluding summer need to complete the "Withdrawal/Academic Leave of Absence" form in Self-Service.<br>• Submission of a completed Self-Service form will result in the cancelation of all future course registrations. Students indicating that they will not complete the semester will also have all currently active courses dropped if submitted by the drop deadline.<br>• Students who will not be completing the current semester should inform themselves about consequences to financial aid, veterans benefits, visa status, housing, and other considerations before submitting the form. Financial aid recipients may<br>have additional financial obligations to meet once their ald is reactuated based on their official or unofficial withdrawal date.<br>• Students will receive an email confirmation (to their AU email account) once the form is processed. Students should continue checking their AU email throughout their LOA for important information from the university.<br>• Students wishing to take a Military Leave of Absence (MLOA) MUST send an email to <u>mice@aurora.edu</u> to reguest the appropriate paperwork. Do not use this form.<br>• Students wishing to take a Military Leave of Absence (MLOA) MUST send an email to <u>mice@aurora.edu</u> for additional details. |                                                                                                    |                                                                                                    |                                                         |  |
| Questions? Contact the Office of the Registrar (registran@aurora.edu). ACADEMIC LEAVE OF ABSENCE (LOA) REGULATIONS                                                                                                    |                                                                                                    |                                                                                                    |                                                         |  |
| <ol> <li>LOAs may be granted for up to two academic years (four semesters excluding summer).</li> <li>Students on LOAs for no more than two consecutive semesters (excluding summer) will generally be allowed to return under the catalog that was in effect when they were last enrolled as long as t<br/>the university to provide coursework or programs that have been altered or discontinued in the interim.</li> <li>Students on LOAs for three to four consecutive semesters (excluding summer) will be required to return under the catalog in effect at the time of their return.</li> <li>Students on LOAs that have expired after four consecutive semesters (excluding summer) must apply for readmission through the Office of Admission.</li> </ol>                                                                                                    | this does not result in a                                                                                                    | an obligation on the p                                                                                                    | part of                                                 |  |
| <ol> <li>Students who interrupt their studies for one academic semester (excluding summer) without a LOA and need to extend their leave for additional semesters must submit the LOA form prior to the end of<br/>3. For students who begin a LOA before the end of the second week of the semester, the counting of consecutive semesters will begin with the current semester. For students who begin a LOA after the end<br/>of consecutive semesters will begin with the next semester (excluding summer).</li> <li>Students who are on a LOA and are ready to return must complete a <u>Return from Academic Leave of Absence form</u> prior to the beginning of the desired semester of return. Students whose LOA has exp<br/>to the university.</li> <li>Students who plan to attend another institution during a LOA must submit a <u>Petition for Prior Approval</u>. Without an approved Petition for Prior Approval on file, the LOA is cancelled and the student mus<br/>Admission.</li> <li>For students on a LOA with approved incomplete/deferred grades, the original deadline for completion of work for an X or I grade will be maintained unless an extension is approved by the Office of the<br/>LOA. A LOA does not automatically extend the complete/offerred grades.</li> </ol>                                                                                                    | f the second week of th<br>d of the second week of<br>pired must contact the<br>st apply for readmissio<br>Registrar before or at | te second semester o<br>of the semester, the o<br>Office of Admission to<br>n through the Office o<br>the time of the appro | f absence.<br>counting<br>o reapply<br>of<br>val of the |  |
| I have reviewed Aurora University's regulations governing Academic Leave of Absence, and I understand that I am bound by all of the above provisions.                                                                                                    |                                                                                                    |                                                                                                    |                                                         |  |

## **STEP 4:** Complete all required fields on the request form. Click the Submit button at the end of the form.

| Academic - Request an Academic Leave of Absence         If you have questions regarding Student Planning, please email advise@aurora.edu.         Request an Academic Leave of Absence         Academic Withdrawal / Leave of Absence For         Star Spartan         Mailing Address Line 1*         Address Line 2         Image: Address Line 2         City *         City *         City *         Stare * | Aurora Diversity                                                                          | A sspartan01 | C→ Sign out | Help |
|----------------------------------------------------------------------------------------------------|-------------------------------------------------------------------------------------------|--------------|-------------|------|
| If you have questions regarding Student Planning, please email advise@aurora.edu.         Request an Academic Leave of Absence         Academic Withdrawal / Leave of Absence For         Star Spartan         Maling Address Line 1 *         Address Line 1         Maling Address Line 2         City*         City         City         State *                                                              | Academics · Request an Academic Leave of Absence                                          |              |             |      |
| Request an Academic Leave of Absence Academic Withdrawal / Leave of Absence For Star Spartan Mailing Address Line 1*  Address Line 1  Mailing Address Line 2  City*  City State *                                                                                                    | If you have questions regarding Student Planning, please email <u>advise@aurora.edu</u> . |              |             |      |
| Academic Withdrawal / Leave of Absence For<br>Star Spartan<br>Mailing Address Line 1 *<br>Address Line 2<br>Address Line 2<br>Crty *<br>Crty *<br>State *                                                                                                    | Request an Academic Leave of Absence                                                      |              |             |      |
| Star Spartan<br>Malling Address Line 1 *<br>Address Line 1<br>Malling Address Line 2<br>City *<br>City *<br>State *                                                                                                    | Academic Withdrawal / Leave of Absence For                                                |              |             |      |
| Mailing Address Line 1 *          Address Line 1         Mailing Address Line 2         Address Line 2         City *         City *         State *                                                                                                    | Star Spartan                                                                              |              |             |      |
| Address Line 1 Mailing Address Line 2 City * City * State *                                                                                                    | Mailing Address Line 1 *                                                                  |              |             |      |
| Mailing Address Line 2 Address Line 2 City * City State *                                                                                                    | Address Line 1                                                                            |              |             |      |
| Address Line 2 City * City State *                                                                                                    | Mailing Address Line 2                                                                    |              |             |      |
| City * City State *                                                                                                    | Address Line 2                                                                            |              |             |      |
| City<br>State *                                                                                                    | City *                                                                                    |              |             |      |
| State *                                                                                                    | City                                                                                      |              |             |      |
|                                                                                                    | State *                                                                                   |              |             |      |
| State 🗸                                                                                                    | State                                                                                     |              |             | ~    |
| Zip Code *                                                                                                    | Zip Code *                                                                                |              |             |      |
| ZipCode                                                                                                    | ZipCode                                                                                   |              |             |      |
|                                                                                                    |                                                                                           |              |             |      |

**STEP 5:** A confirmation message will display stating your request has been submitted.

| Aur<br><b>Uni</b>                                                                                                    | ora wersity                                                                       | <b>A</b> sspartan01 | 〔→ Sign out | Help | 1 |
|----------------------------------------------------------------------------------------------------|-----------------------------------------------------------------------------------|---------------------|-------------|------|---|
| Acade                                                                                                    | mics · Request an Academic Leave of Absence                                       |                     |             |      |   |
| í                                                                                                    | if you have questions regarding Student Planning, please email advise@aurora.edu. |                     |             |      |   |
| Request an Academic Leave of Absence                                                                                                    |                                                                                   |                     |             |      |   |
| Your request for a leave of absence has been submitted. If you do not receive an email from the Registrar's Office confirming your request, contact them at registrar@aurora.edu. |                                                                                   |                     |             |      |   |
|                                                                                                    |                                                                                   |                     |             |      |   |